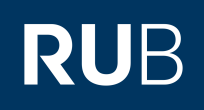

# Anleitung zum Abschluss von Modulen im Optionalbereich

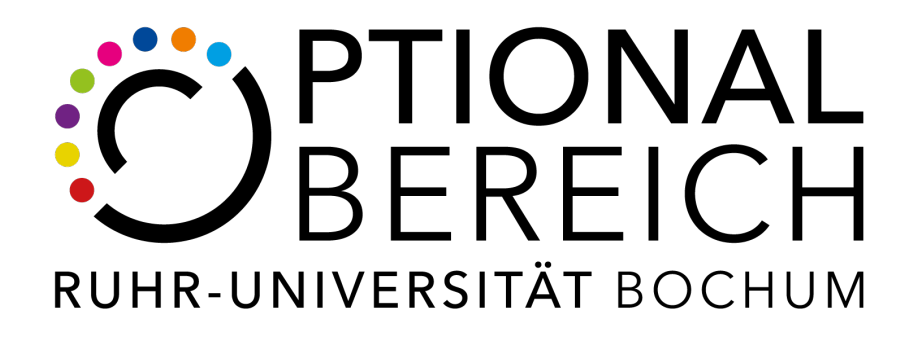

| 1 | Abschluss von Modulen                | S. 2 |
|---|--------------------------------------|------|
|   | 1.1 Zusatz Nacherfassung von Modulen | S. 5 |

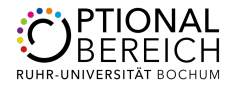

## **1 Abschluss von Modulen im Optionalbereich**

Wie schließe ich Module im Optionalbereich ab? – Eine häufig gestellte Frage!

#### Schritt 1:

Um ein Modul im Optionalbereich abzuschließen, müssen alle Modulbestandteile bereits vorhanden sein. Ist das der Fall, muss mindestens eine Veranstaltung *geöffnet* (1) und anschließend bei einer beliebigen Veranstaltung des Moduls *Modul abschließen* (2) gewählt werden.

| <b>[</b> +] | Titel                                                                                                    | СР              | Note         | Notenskala      | Semester           | Prüfungsdatum | Stat | us  | Aktionen         |  |  |
|-------------|----------------------------------------------------------------------------------------------------|-----------------|--------------|-----------------|--------------------|---------------|------|-----|------------------|--|--|
| Ŧ           | Veranstaltung <u>Arbeitstechniken: Novellenanalyse (zu</u><br>(WS 18/19, 050499, Übung) DozentInnen: Köhnen                                  | gleich pr       | opädeutiso   | he Übung nach   | <u>n FSB 2018)</u> |               |      |     |                  |  |  |
| [+]         | Veranstaltung <u>Grammatisches Grundwissen</u><br>(SS 2018 , 050373 , Übung) DozentInnen: Schuttkow                                          | ski             |              |                 |                    | 2             | 2    |     |                  |  |  |
| Ŧ           | Veranstaltung <u>Grundkurs Germanistische Linguistik. Teil 2: Diachronie</u><br>(SS 2018 , 050367 , Grundkurs) DozentInnen: Waldenberger     |                 |              |                 |                    |               |      |     |                  |  |  |
| Ħ           | Veranstaltung <u>Grundkurs</u> <u>Germanistische Mediävistik. Teil 2</u><br>(WS 17/18 , 050444 , <u>Grundkurs</u> ) Dozentinnen: Münstermann |                 |              |                 |                    |               |      |     |                  |  |  |
| +           | Veranstaltung <u>Grundlagen I Geschichte I</u><br>(SS 2017, 090200, Vorlesung) DozentInnen: Batram                                           | n, Schmid       | dtpott       |                 |                    |               |      |     |                  |  |  |
| +           | Veranstaltung <u>Hochmittelalterliche Literatur</u><br>(SS 2018, 050425, Vorlesung) DozentInnen: Basterl                                     | t               |              |                 |                    |               |      |     |                  |  |  |
| +           | Veranstaltung Inzest und Jungfrauenopfer: Hartmann<br>(SS 2018, 050449, Proseminar) DozentInnen: Kahle                                       | <u>s 'Grego</u> | rius' und '[ | Der arme Heinri | ch'                |               |      |     |                  |  |  |
|             | Veranstaltung Japanisch Grundstufe I - Grammatik<br>(WS 17/18, 090901, Übung) DozentInnen: Hansen                                            |                 |              |                 |                    |               |      |     |                  |  |  |
| 1           | Klausur                                                                                                    | 3               | 2,3 🥝        | DN              | WS 17/18           | 06.03.2018    | 0 0  | 00  | Modul abschließe |  |  |
|             | Veranstaltung <u>Japanisch Grundstufe I - Schrift</u><br>(WS 17/18 , 090903a , Übung) DozentInnen: Hansen                                    |                 |              |                 |                    |               |      |     |                  |  |  |
|             | Klausur                                                                                                    | 3               | 2,7 🥝        | DN              | WS 17/18           | 05.03.2018    | 0    | 0 0 | Modul abschließe |  |  |
|             | Veranstaltung <u>Japanisch Grundstufe I - Übungen</u><br>(WS 17/18 , 090902a , Übung) DozentInnen: Komats                                    | u, Ikezav       | va-Hanada    | 1               |                    |               |      |     |                  |  |  |
|             | Klauaur                                                                                                    | 4               | 23 🔿         | DN              | W/S 17/18          | 05 03 2018    | 0 0  | 0 0 | Modul absoblie®  |  |  |

#### Schritt 2:

1

Folgend muss der entsprechende Modul-Typ ausgewählt werden. Optionalbereichsmodule erkennt man in der Zelle *Modul-Typ, Abschluss, PO-Version* an einem Optionalbereichshinweis: Optionalbereichsmodule sind zu Beginn mit einem "G1–G6" gekennzeichnet. Die Auswahl wird mit *weiter* bestätigt.

**Hinweis**: Sollte kein passendes Modul zur Auswahl stehen, kann dies händisch nacherfasst werden. Siehe dazu Abschnitt *Nacherfassung* (S. 5) weiter unten.

#### MODUL ABSCHLIESSEN

Weiter

Der reguläre Weg Noten aus Veranstaltungen zu verwenden, ist das Berechnen einer Modulnote. Hierbei wird automatisch ein Modulleistungsnachweise mit verknüpften Veranstaltungsleistungsnachweisen erzeugt. Voraussetzung hierfür ist, dass eine Berechnungsvorschrift vom Modulbeauftragten hinterlegt wurde.

Alternativ kann ein Modulleistungsnachweis händisch erzeugt ("nacherfasst") und mit Veranstaltungsleistungsnachweisen verknüpft werden.

Bitte wählen Sie aus den vorhandenen Modulen das gewünschte aus:

|  | Modul                     | Nacherfasst | Modul-Typ, Fach, Abschluss, PO-Version                                                                                                    | Modulbeauftragte                                          |
|--|---------------------------|-------------|----------------------------------------------------------------------------------------------------|-----------------------------------------------------------|
|  | Japanisch<br>Grundstufe I | ۵           | G1 Modul Japanologie I, Optionalbereich, , -1<br>Japanisch Grundstufe I, Wirtschaft und Politik Ostasiens, Bachelor (ein Fach),<br>2010<br>Japanisch Grundstufe, Wirtschaft und Politik Ostasiens, Bachelor (ein Fach),<br>2005<br>Japanisch Grundstufe, Wirtschaft und Politik Ostasiens, Bachelor (ein Fach),<br>2017<br>Japanisch I (Grundstufe 1), Wirtschaft und Politik Ostasiens, Bachelor (ein<br>Fach), 2007 | <u>Hansen, Ikezawa-Hanada, Komatsu, Osterkamp, Sawada</u> |
|  | ~                         |             | Fach), 2007                                                                                                    |                                                           |

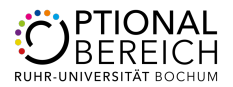

#### Schritt 3:

Um das Modul abzuschließen und zu berechnen müssen nun alle zugehörigen Veranstaltungen ausgewählt werden. Anschließend *Modulnote berechnen* anklicken und die Auswahl noch einmal bestätigen.

**Hinweis**: Es gibt Module, bei denen die von Ihnen berechnete Modulnote noch einmal von einem Modulbeauftragten bestätigt werden muss. Dafür ist kein weiterer Schritt erforderich. Nach der Bestätigung erhalten Sie eine E-Mail von eCampus.

| G<br>Al<br>Ni<br>Ki | swichter Durchschnitt nach Kreditpunkten<br>Ile Leistungsnachweise/Biocke<br>ur bestandene Leistungsnachweise fließen ein<br>Icht benotete Leistungsnachweise können verwendet werden<br>reditpunkte der Prüfung "Gesamtnote" des Moduls                                                                    |
|---------------------|----------------------------------------------------------------------------------------------------|
| -                   | Alle Semester , Abstrakte Veranstaltung Japanisch Grundstufe I - Grammatik , Klausur O Note: 2,3 - anrechenbare Kreditpunkte: 3 - Veranstaltung: Japanisch Grundstufe I - Grammatik - Leistungsart: Klausur - Semester: WS 17/18 - Kreditpunkte: 3 Leistungsnachweis nicht verwenden                        |
| -                   | Alle Semester , Abstrakte Veranstaltung Japanisch Grundstufe I - Schrift , Klausur <ul> <li>Note: 2,7 - anrechenbare Kredilpunkte: 3 - Veranstaltung: Japanisch Grundstufe I - Schrift - Leistungsart: Klausur - Semester: WS 17/18 - Kreditpunkte: 3</li> <li>Leistungsnachweis nicht verwenden</li> </ul> |
|                     | Alle Semester , Abstrakte Veranstaltung Japanisch Grundstufe I - Übungen , Klausur<br>O Note: 2.3 - anrechenbare Kreditpunkte: 4 - Veranstaltung: Japanisch Grundstufe I - Übungen - Leistungsart: Klausur - Semester: WS 17/18 - Kreditpunkte: 4<br>Leistungsnachweis nicht verwenden                      |

#### Schritt 4:

Das abgeschlossene Modul kann nun manuell zugeordnet werden.

Um die Zuordnung zu starten, klicken Sie auf Zuordnen.

(Eine manuelle Zuordnung ist nicht zwingend erforderlich, da dies bei der Formblattausstellung durch den Optionalbereich geschieht und bestätigt wird.)

**Hinweis PO-2012:** Optionalbereichsmodule werden nach der Berechnung automatisch dem passenden Modultypen zugeordnet.

|     |                                                                                                    |                      |            |             |          |               |   | Sta | atus |   |          |
|-----|----------------------------------------------------------------------------------------------------|----------------------|------------|-------------|----------|---------------|---|-----|------|---|----------|
| [+] | litel                                                                                                 | CP                   | Note       | Notenskala  | Semester | Prufungsdatum |   |     | 2    | Ŀ | Aktionen |
|     | Modul <u>Japanisch Grundstufe I</u><br>Modulbeauftragte: Komatsu, Ikezawa-Hanada, Sawad               | la, Hans             | en, Osterk | amp         |          |               |   |     |      |   |          |
|     | Gesamtnote                                                                                            | 10                   | 2,4 🥝      | DN          | WS 17/18 | 06.03.2018    | ٢ | 0   | Ø    | ۵ | Zuordnen |
|     | Veranstaltung <u>Japanisch Grundstufe I - Gramma</u><br>(WS 17/18 , 090901 , Übung) DozentInnen: Har  | a <u>tik</u><br>Isen |            |             |          |               |   |     |      |   |          |
|     | Klausur                                                                                               | 3                    | 2,3 🥝      | DN          | WS 17/18 | 06.03.2018    | ۵ | 0   | Ø    | ۵ |          |
|     | Veranstaltung <u>Japanisch Grundstufe I - Schrift</u><br>(WS 17/18 , 090903a , Übung) DozentInnen: Ha | insen                |            |             |          |               |   |     |      |   |          |
|     | Klausur                                                                                               | 3                    | 2,7 🥝      | DN          | WS 17/18 | 05.03.2018    | ۵ | 0   | 0    | ۵ |          |
|     | Veranstaltung <u>Japanisch Grundstufe I - Übunge</u><br>(WS 17/18 , 090902a , Übung) DozentInnen: Ko  | <u>n</u><br>matsu, I | kezawa-H   | anada       |          |               |   |     |      |   |          |
|     | Klausur                                                                                               | 4                    | 2,3 🥝      | DN          | WS 17/18 | 05.03.2018    | ۵ | 0   | 0    | ۵ |          |
| (F) | Modul <u>Japanisch Grundstufe II</u><br>Modulbeauftragte: Henrich, Hansen, Osterkamp                  |                      |            |             |          |               |   |     |      |   |          |
|     | Titel                                                                                                 | CP                   | Note       | Notenskala  | Somostor | Prüfungsdatum | 2 |     |      | Ŀ | Aktionen |
| [+] | 1101                                                                                                  | UP.                  | Note       | Noteriskala | Gemester | ridingsuatum  |   | Sta | atus |   | ARIONEI  |

#### Modulspezifische Leistungsnachweise - keinem Studiengang zugeordnet

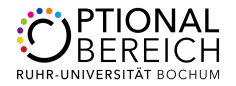

## Schritt 5:

Im nächsten Schritt Freie Zuordnung wählen.

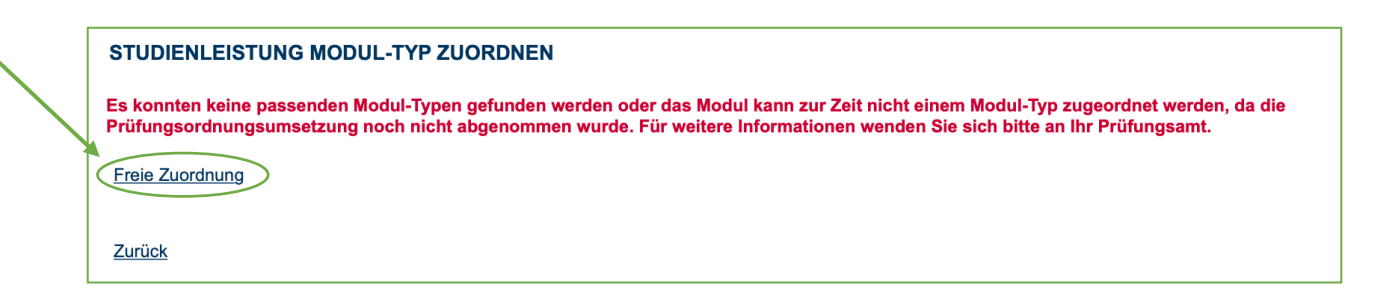

## Schritt 6:

Wählen Sie nun den entsprechenden Modultypen und bestätigen Sie die Auswahl.

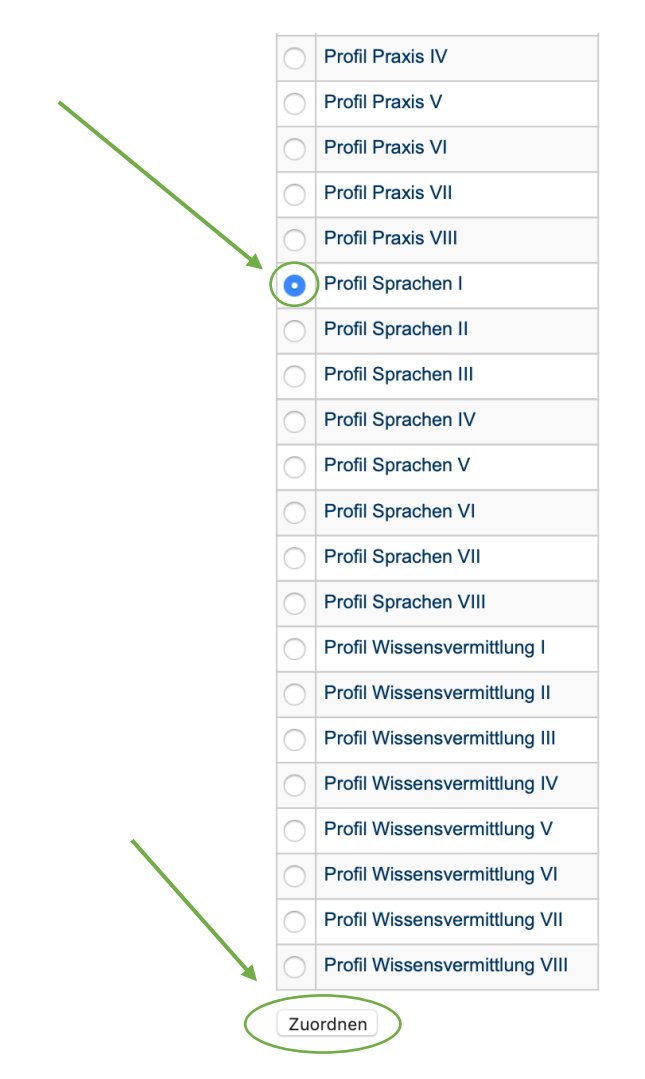

<u>Zurück</u>

**Achtung:** Im Zweifel sollte die Zuordnung durch den Optionalbereich durchgeführt werden. Eine Zuordnung zu den Profilen sollte nur erfolgen, wenn Sie sich bereits für ein Profil, unter Beachtung der für Sie relevanten Prüfungsordnung, entschieden haben.

Wenn Sie sich für ein Profil entschieden haben, ordnen Sie die entsprechenden Module dem Modultypen des Profils chronologisch zu (Das erste Modul im Profil Sprachen wird bspw. dem Profil Sprachen I, das zweite Modul dem Profil Sprachen II usw. zugeordnet).

Sollte eines Ihrer Module zu einem Profil gehören, welches nicht Ihr gewähltes Profil ist, ordnen Sie es dem "Profil Freie Studien" zu.

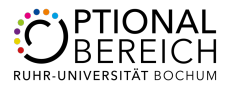

## Schritt 7:

Anschließend finden Sie das abgeschlossene Modul dem Optionalbereich zugeordnet. Kreditpunkte werden erst ausgezeichnet, nachdem ein/e Mitarbeiter/in des Optionalbereichs die Zuordnung bestätigt hat.

**Achtung:** Dies passiert in aller Regel erst bei der Erstellung der Formblätter. Vorher ist eine Bestätigung nicht notwendig.

Das Modul ist nun abgeschlossen und dem Optionalbereich zugeordnet.

#### Leistungsnachweise – dem Studiengang zugeordnet

| <b>[+]</b> | Titel                                                                               | СР                           | Note                   | Notenskala   | Semester | Prüfungsdatum  |   | Sta | tus | Ŀ | Aktionen           |
|------------|-------------------------------------------------------------------------------------|------------------------------|------------------------|--------------|----------|----------------|---|-----|-----|---|--------------------|
| Ŧ          | Germanistik, Bachelor (zwei Fächer) mit<br>Optionalbereich, 2016                    | 4                            |                        |              |          |                |   |     |     |   | ·                  |
| Ŧ          | Japanologie, Bachelor (zwei Fächer) mit<br>Optionalbereich, 2016                    | 11                           |                        |              |          |                |   |     |     |   |                    |
|            | Optionalbereich mit Profilen, Bachelor (zwei Fächer)<br>mit Optionalbereich, 2016   | 0                            |                        |              |          |                |   |     |     |   |                    |
|            | Profil Sprachen I                                                                   | 0                            |                        |              |          |                |   |     |     |   |                    |
|            | Modul <u>Japanisch Grundstufe I</u><br>Modulbeauftragte: Komatsu, Ikezawa-Hanada, S | Sawada,                      | Hansen, C              | Dsterkamp    |          |                |   |     |     |   |                    |
|            | Gesamtnote                                                                          | 10                           | 2,4 🥝                  | DN           | WS 17/18 | 06.03.2018     | Ø | 0   | 0   | ۵ | Zuordnung auflösen |
|            | Veranstaltung <u>Japanisch Grundstufe</u><br>(WS 17/18 , 090901 , Übung) Dozeni     | <u>I - Gram</u><br>Ilnnen: F | <u>matik</u><br>lansen |              |          |                |   |     |     |   |                    |
|            | Klausur                                                                             | 3                            | 2,3 🥝                  | DN           | WS 17/18 | 06.03.2018     | 0 | 0   | 0   | Θ |                    |
|            | Veranstaltung <u>Japanisch Grundstufe</u><br>(WS 17/18 , 090903a , Übung) Dozer     | I - Schrit<br>ntInnen:       | <u>ft</u><br>Hansen    |              |          |                |   |     |     |   |                    |
|            | Klausur                                                                             | 3                            | 2,7 🥥                  | DN           | WS 17/18 | 05.03.2018     | 0 | 0   | 0   | ω |                    |
|            | Veranstaltung <u>Japanisch Grundstufe</u><br>(WS 17/18 , 090902a , Übung) Dozer     | I - Übun<br>ntinnen:         | <u>gen</u><br>Komatsu, | Ikezawa-Hana | da       | ·              |   |     |     |   | ·                  |
|            | Klausur                                                                             | 4                            | 2,3 🥝                  | DN           | WS 17/18 | 05.03.2018     | ۵ | 0   | Ø   | ۵ |                    |
|            | Titel                                                                               | <b>CD</b>                    | Note                   | Notenskala   | Semester | Prüfungsdatum  |   |     | 2   | Ŀ | Aktionen           |
| (±)        | i itei                                                                              | UP I                         | Note                   | NOTENSKAIA   | Semester | Fruidingsuatum |   | Sta | tus |   | ARIONEN            |

# 1.1 Zusatz Nacherfassung am Beispiel von DSSZ

#### Zusatzschritt 1:

Sollte kein passendes Modul zur Auswahl stehen, kann dies händisch nacherfasst werden. Dazu klicken Sie auf *Leistungsnachweis für ein Modul nacherfassen.* 

**Hinweis**: Beim DSSZ-Modul ist eine Nacherfassung nur nötig, wenn die Veranstaltungen nicht in zwei aufeinanderfolgenden Semestern absolviert wurden.

| $\mathbf{X}$ | 💣 Aktionen                                                                                                    |                                                                                                    |
|--------------|----------------------------------------------------------------------------------------------------|----------------------------------------------------------------------------------------------------|
|              | Leistungsnachweis für eine Veranstaltung nacherfassen<br>Leistungsnachweis für ein Modul nacherfassen<br>E-Mail an schreiben.<br>Alles aufklappen<br>Alles zuklappen | Sie benötigen Hilfe? Weitere Informationen finden Sie auf der<br><u>Hilfeseite zur Nacherfassung</u> . |

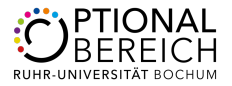

# Zusatzschritt 2:

Wählen Sie zwischen einer Vorlage indem Sie nach dem Modultitel suchen. Anschließend wählen Sie das passende Modul anhand des Semesters, in welchem Sie die letzte Prüfungsleistung erbracht haben.

| ſ |                                                                                                    |                                                                                                    |                                                                                                    |                                                                                                    |
|---|----------------------------------------------------------------------------------------------------|----------------------------------------------------------------------------------------------------|----------------------------------------------------------------------------------------------------|----------------------------------------------------------------------------------------------------|
|   | Sie können einen Leistungsnachweis mit Hilfe einer Vorlage oder frei eingeben. Wenn Sie eine Vorlage wünschen, können Si<br>Auswahl Vorlage:<br>Titel: Deutsch für                                                                                                    | e nach vorhandene                                                                                                    | en Modultiteln su                                                                                                    | chen.                                                                                                    |
|   | Eingabe ohne Vorlage:<br>Neuen Leistungsnachweis für Modul mit freier Titeleingabe erfassen                                                                                                    |                                                                                                    |                                                                                                    |                                                                                                    |
|   | Zurück                                                                                                    |                                                                                                    |                                                                                                    |                                                                                                    |
| L |                                                                                                    |                                                                                                    |                                                                                                    |                                                                                                    |
|   | Sie können einen Leistungsnachweis mit Hilfe einer Vorlage oder frei eingeben. Wenn Sie eine Vorlage wünschen, könn<br>Auswahl Vorlage:<br>Titel: deutsch für Suchen                                                                                                    | en Sie nach vorha                                                                                                    | andenen Modul                                                                                                    | titeln suchen.                                                                                                    |
|   | Modultitel deutsch                                                                                                    | Startsemester                                                                                                    |                                                                                                    |                                                                                                    |
|   |                                                                                                    |                                                                                                    | Endsemester                                                                                                    | Modulbeauftragte                                                                                                    |
|   | Deutsch für Schülerinnen und Schüler mit Zuwanderungsgeschichte - Sprachförderung in allen Fächern                                                                                                    | WS 16/17                                                                                                    | SS 2017                                                                                                    | Modulbeauftragte<br>Groscurth,<br>Schalk                                                                                                    |
|   | Deutsch für Schülerinnen und Schüler mit Zuwanderungsgeschichte - Sprachförderung in allen Fächern Deutsch für Schülerinnen und Schüler mit Zuwanderungsgeschichte - Sprachförderung in allen Fächern                                                                                                    | WS 16/17<br>WS 14/15                                                                                                    | SS 2017<br>WS 15/16                                                                                                    | Modulbeauftragte<br>Groscurth,<br>Schalk<br>Bienert,<br>Groscurth                                                                                                    |
|   | Deutsch für Schülerinnen und Schüler mit Zuwanderungsgeschichte - Sprachförderung in allen Fächern Deutsch für Schülerinnen und Schüler mit Zuwanderungsgeschichte - Sprachförderung in allen Fächern Deutsch für Schülerinnen und Schüler mit Zuwanderungsgeschichte - Sprachförderung in allen Fächern                                                                                                    | WS 16/17<br>WS 14/15<br>WS 13/14                                                                                                    | Endsemester<br>SS 2017<br>WS 15/16<br>WS 14/15                                                                                                    | Modulbeauftragte       Groscurth,       Schalk       Bienert,       Groscurth       Bienert,       Groscurth                                                                                                    |
|   | Deutsch für Schülerinnen und Schüler mit Zuwanderungsgeschichte - Sprachförderung in allen Fächern         Deutsch für Schülerinnen und Schüler mit Zuwanderungsgeschichte - Sprachförderung in allen Fächern         Deutsch für Schülerinnen und Schüler mit Zuwanderungsgeschichte - Sprachförderung in allen Fächern         Deutsch für Schülerinnen und Schüler mit Zuwanderungsgeschichte - Sprachförderung in allen Fächern         Deutsch für Schülerinnen und Schüler mit Zuwanderungsgeschichte - Sprachförderung in allen Fächern         Deutsch für Schülerinnen und Schüler mit Zuwanderungsgeschichte - Sprachförderung in allen Fächern                                                                                                    | WS 16/17<br>WS 14/15<br>WS 13/14<br>WS 15/16                                                                                                    | Endsemester<br>SS 2017<br>WS 15/16<br>WS 14/15<br>WS 16/17                                                                                                    | Modulbeauftragte<br>Groscurth,<br>Schalk<br>Bienert,<br>Groscurth<br>Bienert,<br>Groscurth,<br>Schalk                                                                                                    |
|   | Deutsch für Schülerinnen und Schüler mit Zuwanderungsgeschichte - Sprachförderung in allen Fächern         Deutsch für Schülerinnen und Schüler mit Zuwanderungsgeschichte - Sprachförderung in allen Fächern         Deutsch für Schülerinnen und Schüler mit Zuwanderungsgeschichte - Sprachförderung in allen Fächern         Deutsch für Schülerinnen und Schüler mit Zuwanderungsgeschichte - Sprachförderung in allen Fächern         Deutsch für Schülerinnen und Schüler mit Zuwanderungsgeschichte - Sprachförderung in allen Fächern         Deutsch für Schülerinnen und Schüler mit Zuwanderungsgeschichte - Sprachförderung in allen Fächern         Deutsch für Schülerinnen und Schüler mit Zuwanderungsgeschichte - Sprachförderung in allen Fächern                                                                                                    | WS 16/17<br>WS 14/15<br>WS 13/14<br>WS 15/16<br>WS 12/13                                                                                                    | Endsemester<br>SS 2017<br>WS 15/16<br>WS 14/15<br>WS 16/17<br>SS 2014                                                                                             | Modulbeauftragte<br>Groscurth,<br>Schalk<br>Bienert,<br>Groscurth<br>Groscurth,<br>Schalk<br>Bienert,<br>Groscurth                                                                                                    |
|   | Deutsch für Schülerinnen und Schüler mit Zuwanderungsgeschichte - Sprachförderung in allen Fächern         Deutsch für Schülerinnen und Schüler mit Zuwanderungsgeschichte - Sprachförderung in allen Fächern         Deutsch für Schülerinnen und Schüler mit Zuwanderungsgeschichte - Sprachförderung in allen Fächern         Deutsch für Schülerinnen und Schüler mit Zuwanderungsgeschichte - Sprachförderung in allen Fächern         Deutsch für Schülerinnen und Schüler mit Zuwanderungsgeschichte - Sprachförderung in allen Fächern         Deutsch für Schülerinnen und Schüler mit Zuwanderungsgeschichte - Sprachförderung in allen Fächern         Deutsch für Schülerinnen und Schüler mit Zuwanderungsgeschichte - Sprachförderung in allen Fächern         Deutsch für Schülerinnen und Schüler mit Zuwanderungsgeschichte - Sprachförderung in allen Fächern         Deutsch für Schülerinnen und Schüler mit Zuwanderungsgeschichte - Sprachförderung in allen Fächern                                                                                                    | WS 16/17           WS 14/15           WS 13/14           WS 15/16           WS 12/13           SS 2017                                                                                                    | Endsemester<br>SS 2017<br>WS 15/16<br>WS 14/15<br>WS 16/17<br>SS 2014<br>WS 17/18                                                                                 | Modulbeauftragte<br>Groscurth,<br>Schalk<br>Bienert,<br>Groscurth<br>Bienert,<br>Schalk<br>Bienert,<br>Groscurth,<br>Schalk                                                                                                    |
|   | Deutsch für Schülerinnen und Schüler mit Zuwanderungsgeschichte - Sprachförderung in allen Fächern         Deutsch für Schülerinnen und Schüler mit Zuwanderungsgeschichte - Sprachförderung in allen Fächern         Deutsch für Schülerinnen und Schüler mit Zuwanderungsgeschichte - Sprachförderung in allen Fächern         Deutsch für Schülerinnen und Schüler mit Zuwanderungsgeschichte - Sprachförderung in allen Fächern         Deutsch für Schülerinnen und Schüler mit Zuwanderungsgeschichte - Sprachförderung in allen Fächern         Deutsch für Schülerinnen und Schüler mit Zuwanderungsgeschichte - Sprachförderung in allen Fächern         Deutsch für Schülerinnen und Schüler mit Zuwanderungsgeschichte - Sprachförderung in allen Fächern         Deutsch für Schülerinnen und Schüler mit Zuwanderungsgeschichte - Sprachförderung in allen Fächern         Deutsch für Schülerinnen und Schüler mit Zuwanderungsgeschichte - Sprachförderung in allen Fächern         Deutsch für Schülerinnen und Schüler mit Zuwanderungsgeschichte - Umgang mit sprachlicher Heterogenität in der Schule                                                                                                    | WS 16/17         WS 14/15         WS 13/14         WS 15/16         WS 12/13         SS 2017         SS 2020                                                                                                    | Endsemester<br>SS 2017<br>WS 15/16<br>WS 14/15<br>WS 16/17<br>SS 2014<br>WS 17/18<br>SS 2020                                                                      | Modulbeauftragte       Groscurth,       Schalk       Bienert,       Groscurth       Bienert,       Schalk       Bienert,       Groscurth,       Schalk       Bienert,       Groscurth,       Schalk                                                                                                    |
|   | Deutsch für Schülerinnen und Schüler mit Zuwanderungsgeschichte - Sprachförderung in allen Fächern         Deutsch für Schülerinnen und Schüler mit Zuwanderungsgeschichte - Sprachförderung in allen Fächern         Deutsch für Schülerinnen und Schüler mit Zuwanderungsgeschichte - Sprachförderung in allen Fächern         Deutsch für Schülerinnen und Schüler mit Zuwanderungsgeschichte - Sprachförderung in allen Fächern         Deutsch für Schülerinnen und Schüler mit Zuwanderungsgeschichte - Sprachförderung in allen Fächern         Deutsch für Schülerinnen und Schüler mit Zuwanderungsgeschichte - Sprachförderung in allen Fächern         Deutsch für Schülerinnen und Schüler mit Zuwanderungsgeschichte - Sprachförderung in allen Fächern         Deutsch für Schülerinnen und Schüler mit Zuwanderungsgeschichte - Sprachförderung in allen Fächern         Deutsch für Schülerinnen und Schüler mit Zuwanderungsgeschichte - Sprachförderung in allen Fächern         Deutsch für Schülerinnen und Schüler mit Zuwanderungsgeschichte - Umgang mit sprachlicher Heterogenität in der Schule         Deutsch für Schülerinnen und Schüler mit Zuwanderungsgeschichte - Umgang mit sprachlicher Heterogenität in der Schule                                                                                                    | WS 16/17         WS 14/15         WS 13/14         WS 15/16         WS 12/13         SS 2017         SS 2020         SS 2018                                                                                                    | Endsemester<br>SS 2017<br>WS 15/16<br>WS 14/15<br>WS 16/17<br>SS 2014<br>WS 17/18<br>SS 2020<br>WS 18/19                                                          | Modulbeauftragte       Groscurth,       Schalk       Bienert,       Groscurth       Schalk       Bienert,       Groscurth,       Schalk       Schalk                                                                                                    |
|   | Deutsch für Schülerinnen und Schüler mit Zuwanderungsgeschichte - Sprachförderung in allen Fächern         Deutsch für Schülerinnen und Schüler mit Zuwanderungsgeschichte - Sprachförderung in allen Fächern         Deutsch für Schülerinnen und Schüler mit Zuwanderungsgeschichte - Sprachförderung in allen Fächern         Deutsch für Schülerinnen und Schüler mit Zuwanderungsgeschichte - Sprachförderung in allen Fächern         Deutsch für Schülerinnen und Schüler mit Zuwanderungsgeschichte - Sprachförderung in allen Fächern         Deutsch für Schülerinnen und Schüler mit Zuwanderungsgeschichte - Sprachförderung in allen Fächern         Deutsch für Schülerinnen und Schüler mit Zuwanderungsgeschichte - Sprachförderung in allen Fächern         Deutsch für Schülerinnen und Schüler mit Zuwanderungsgeschichte - Sprachförderung in allen Fächern         Deutsch für Schülerinnen und Schüler mit Zuwanderungsgeschichte - Sprachförderung in allen Fächern         Deutsch für Schülerinnen und Schüler mit Zuwanderungsgeschichte - Umgang mit sprachlicher Heterogenität in der Schule         Deutsch für Schülerinnen und Schüler mit Zuwanderungsgeschichte - Umgang mit sprachlicher Heterogenität in der Schule         Deutsch für Schülerinnen und Schüler mit Zuwanderungsgeschichte - Umgang mit sprachlicher Heterogenität in der Schule         Deutsch für Schülerinnen und Schüler mit Zuwanderungsgeschichte - Umgang mit sprachlicher Heterogenität in der Schule                                                                                                    | WS 16/17           WS 14/15           WS 13/14           WS 15/16           WS 12/13           SS 2017           SS 2020           SS 2018           WS 18/19                                                                     | Endsemester<br>SS 2017<br>WS 15/16<br>WS 14/15<br>WS 16/17<br>SS 2014<br>WS 17/18<br>SS 2020<br>WS 18/19<br>SS 2019                                               | Modulbeauftragte       Groscurth,       Schalk       Bienert,       Groscurth       Groscurth,       Schalk       Bienert,       Groscurth,       Schalk       Schalk       Schalk                                                                                                    |
|   | Deutsch für Schülerinnen und Schüler mit Zuwanderungsgeschichte - Sprachförderung in allen Fächern         Deutsch für Schülerinnen und Schüler mit Zuwanderungsgeschichte - Sprachförderung in allen Fächern         Deutsch für Schülerinnen und Schüler mit Zuwanderungsgeschichte - Sprachförderung in allen Fächern         Deutsch für Schülerinnen und Schüler mit Zuwanderungsgeschichte - Sprachförderung in allen Fächern         Deutsch für Schülerinnen und Schüler mit Zuwanderungsgeschichte - Sprachförderung in allen Fächern         Deutsch für Schülerinnen und Schüler mit Zuwanderungsgeschichte - Sprachförderung in allen Fächern         Deutsch für Schülerinnen und Schüler mit Zuwanderungsgeschichte - Sprachförderung in allen Fächern         Deutsch für Schülerinnen und Schüler mit Zuwanderungsgeschichte - Sprachförderung in allen Fächern         Deutsch für Schülerinnen und Schüler mit Zuwanderungsgeschichte - Umgang mit sprachlicher Heterogenität in der Schule         Deutsch für Schülerinnen und Schüler mit Zuwanderungsgeschichte - Umgang mit sprachlicher Heterogenität in der Schule         Deutsch für Schülerinnen und Schüler mit Zuwanderungsgeschichte - Umgang mit sprachlicher Heterogenität in der Schule         Deutsch für Schülerinnen und Schüler mit Zuwanderungsgeschichte - Umgang mit sprachlicher Heterogenität in der Schule         Deutsch für Schülerinnen und Schüler mit Zuwanderungsgeschichte - Umgang mit sprachlicher Heterogenität in der Schule         Deutsch für Schülerinnen und Schüler mit Zuwanderungsgeschichte - Umgang mit sprachlicher Heterogenität in der Schule                                                                   | WS 16/17           WS 14/15           WS 13/14           WS 15/16           WS 12/13           SS 2017           SS 2020           SS 2018           WS 18/19           WS 19/20                                                  | Endsemester<br>SS 2017<br>WS 15/16<br>WS 14/15<br>WS 16/17<br>SS 2014<br>WS 17/18<br>SS 2020<br>WS 18/19<br>SS 2020<br>SS 2020                                    | Modulbeauftragte         Groscurth,         Schalk         Bienert,         Groscurth,         Schalk         Bienert,         Schalk         Bienert,         Groscurth,         Schalk         Schalk         Schalk         Schalk         Schalk         Schalk                                                                           |
|   | Deutsch für Schülerinnen und Schüler mit Zuwanderungsgeschichte - Sprachförderung in allen Fächerm         Deutsch für Schülerinnen und Schüler mit Zuwanderungsgeschichte - Sprachförderung in allen Fächerm         Deutsch für Schülerinnen und Schüler mit Zuwanderungsgeschichte - Sprachförderung in allen Fächerm         Deutsch für Schülerinnen und Schüler mit Zuwanderungsgeschichte - Sprachförderung in allen Fächerm         Deutsch für Schülerinnen und Schüler mit Zuwanderungsgeschichte - Sprachförderung in allen Fächerm         Deutsch für Schülerinnen und Schüler mit Zuwanderungsgeschichte - Sprachförderung in allen Fächerm         Deutsch für Schülerinnen und Schüler mit Zuwanderungsgeschichte - Sprachförderung in allen Fächerm         Deutsch für Schülerinnen und Schüler mit Zuwanderungsgeschichte - Sprachförderung in allen Fächerm         Deutsch für Schülerinnen und Schüler mit Zuwanderungsgeschichte - Umgang mit sprachlicher Heterogenität in der<br>Schule         Deutsch für Schülerinnen und Schüler mit Zuwanderungsgeschichte - Umgang mit sprachlicher Heterogenität in der<br>Schule         Deutsch für Schülerinnen und Schüler mit Zuwanderungsgeschichte - Umgang mit sprachlicher Heterogenität in der<br>Schule         Deutsch für Schülerinnen und Schüler mit Zuwanderungsgeschichte - Umgang mit sprachlicher Heterogenität in der<br>Schule         Deutsch für Schülerinnen und Schüler mit Zuwanderungsgeschichte - Umgang mit sprachlicher Heterogenität in der<br>Schule         Deutsch für Schülerinnen und Schüler mit Zuwanderungsgeschichte - Umgang mit sprachlicher Heterogenität in der<br>Schule                                                 | WS 16/17         WS 14/15         WS 13/14         WS 15/16         WS 12/13         SS 2017         SS 2020         SS 2018         WS 18/19         WS 19/20         SS 2019                                                    | Endsemester<br>SS 2017<br>WS 15/16<br>WS 14/15<br>WS 16/17<br>SS 2014<br>WS 17/18<br>SS 2020<br>WS 18/19<br>SS 2020<br>SS 2020<br>WS 19/20                        | Modulbeauftragte       Groscurth,       Schalk       Bienert,       Groscurth       Bienert,       Schalk       Bienert,       Groscurth,       Schalk       Schalk       Schalk       Schalk       Schalk       Schalk       Schalk       Schalk       Schalk       Schalk                                                                   |
|   | Deutsch für Schülerinnen und Schüler mit Zuwanderungsgeschichte - Sprachförderung in allen Fächerm         Deutsch für Schülerinnen und Schüler mit Zuwanderungsgeschichte - Sprachförderung in allen Fächerm         Deutsch für Schülerinnen und Schüler mit Zuwanderungsgeschichte - Sprachförderung in allen Fächerm         Deutsch für Schülerinnen und Schüler mit Zuwanderungsgeschichte - Sprachförderung in allen Fächerm         Deutsch für Schülerinnen und Schüler mit Zuwanderungsgeschichte - Sprachförderung in allen Fächerm         Deutsch für Schülerinnen und Schüler mit Zuwanderungsgeschichte - Sprachförderung in allen Fächerm         Deutsch für Schülerinnen und Schüler mit Zuwanderungsgeschichte - Sprachförderung in allen Fächerm         Deutsch für Schülerinnen und Schüler mit Zuwanderungsgeschichte - Sprachförderung in allen Fächerm         Deutsch für Schülerinnen und Schüler mit Zuwanderungsgeschichte - Umgang mit sprachlicher Heterogenität in der<br>Schule         Deutsch für Schülerinnen und Schüler mit Zuwanderungsgeschichte - Umgang mit sprachlicher Heterogenität in der<br>Schule         Deutsch für Schülerinnen und Schüler mit Zuwanderungsgeschichte - Umgang mit sprachlicher Heterogenität in der<br>Schule         Deutsch für Schülerinnen und Schüler mit Zuwanderungsgeschichte - Umgang mit sprachlicher Heterogenität in der<br>Schule         Deutsch für Schülerinnen und Schüler mit Zuwanderungsgeschichte - Umgang mit sprachlicher Heterogenität in der<br>Schule         Deutsch für Schülerinnen und Schüler mit Zuwanderungsgeschichte - Umgang mit sprachlicher Heterogenität in der<br>Schule         Deutsch für Schülerinnen und Schüler mi | WS 16/17         WS 16/17         WS 14/15         WS 13/14         WS 13/16         WS 15/16         WS 12/13         SS 2017         SS 2020         SS 2018         WS 18/19         WS 19/20         SS 2019         WS 17/18 | Endsemester<br>SS 2017<br>WS 15/16<br>WS 14/15<br>WS 16/17<br>SS 2014<br>WS 17/18<br>SS 2014<br>WS 17/18<br>SS 2020<br>WS 18/19<br>SS 2020<br>WS 19/20<br>SS 2018 | Modulbeauftragte         Groscurth,         Schalk         Bienert,         Groscurth         Schalk         Bienert,         Schalk         Bienert,         Groscurth,         Schalk         Schalk         Schalk         Schalk         Schalk         Schalk         Schalk         Schalk         Schalk         Schalk         Schalk |

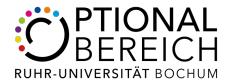

## Zusatzschritt 3:

Nachdem Sie das passende Modul gefunden haben, müssen Sie folgende Schritte prüfen:

| LEISTUNGSNACHWEIS FÜ                                          | R MODUL EDITIEREN                                                        | Wählen Sie als                   |
|---------------------------------------------------------------|--------------------------------------------------------------------------|----------------------------------|
| Modultitel deutsch *:                                         | Deutsch für Schülerinnen und Schüler mit Zuwanderungsgeschichte - Umga   | Leistungsart Gesamtnote.         |
| Modultitel englisch:                                          |                                                                          |                                  |
| Modulbeauftragte/Prüfer:                                      | Schalk                                                                   | Wählen Sie Benotet Ja            |
| Leistungsart *:                                               | Gesamtnote                                                               | oder Nein und tragen Sie         |
| Benotet *:                                                    | ● Ja <sup>C</sup> Nein                                                   | Ihre Note mit einem Punkt        |
| Note, wenn benotet:                                           | 2.3                                                                      | anstatt eines Korninas ein.      |
| Bestanden *:                                                  | ● Ja <sup>C</sup> Nein                                                   | Wählen Sie <i>Bestanden</i> Ja   |
| Notenskala *:                                                 | Drittelnoten (Drittelnoten)                                              | oder Nein.                       |
| Kreditpunkte *:                                               | 6                                                                        |                                  |
| Prüfungsdatum bzw.<br>Anerkennungsdatum * **:<br>(TT:MM.JJJJ) | 30.09.2019                                                               | Wählen Sie als <i>Notenskala</i> |
| ggf. Thema der Prüfung:                                       |                                                                          | Dritternoten.                    |
| (intern; erscheint NICHT<br>auf dem Transcript<br>of Records) |                                                                          | Wählen Sie die                   |
| Anerkannte Leistung:                                          |                                                                          | entsprechende Summe an           |
| Anerkannie Leistung.                                          | · · · · · · · · · · · · · · · · · · ·                                    | Kradita valitar                  |
| Herkunft Leistungsnachweis:<br>(wenn anerkannt:               |                                                                          | κτεαπρυτκτεπ.                    |
| erscheint auf dem<br>Transcript of Records)                   |                                                                          |                                  |
|                                                               |                                                                          | Tragen Sie als                   |
| Anerkennungsgrund:                                            |                                                                          | Prüfungsdatum das Datum          |
| auf dem Transcript<br>of Records)                             |                                                                          | der letzten erhrachten           |
|                                                               |                                                                          |                                  |
| * Pflichtfeld                                                 |                                                                          |                                  |
| ** Sie müssen zu diesem Zeitpunkt a                           | n der RUB immatrikuliert sein und zwar mit der korrekten Kombination aus |                                  |
| Abschluss, Fach und PO-Version.                               |                                                                          | Klicken Sie anschließend         |
| Speichern Abbrechen                                           |                                                                          | Speichern.                       |

# Zusatzschritt 4:

Öffnen Sie das von Ihnen erstellte Modul und klicken Sie anschließend auf *Gesamtnote*.

| Мо       | ulspezifische Leistungsnachweise – <b>keir</b>                                  | nem S   | tudieng    | ang zugec      | ordnet           |                      |      |     |           |   |                |
|----------|---------------------------------------------------------------------------------|---------|------------|----------------|------------------|----------------------|------|-----|-----------|---|----------------|
| <b>F</b> | Titel                                                                           | СР      | Note       | Notenskala     | Semester         | Prüfungsdatum        |      | Sta | itus<br>P | Ŀ | Aktionen       |
|          | Modul Deutsch für Schülerinnen und Schüler mit Zuwa<br>Modulbeauftragte: Schalk | anderun | gsgeschicł | nte - Umgang r | nit sprachlicher | Heterogenität in der | Schu | le  |           |   |                |
|          | Gesamtnote                                                                      | 6       | 2,3 🥝      | DN             | SS 2019          | 30.09.2019           | 0    | ۵   | ۵         | ۵ | <u>Löschen</u> |
|          | Titel                                                                           | СР      | Note       | Notenskala     | Semester         | Prüfungsdatum        | 2    | Sta | itus      | Ŀ | Aktionen       |

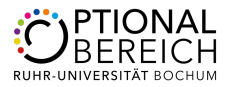

# Zusatzschritt 5

Anschließend sehen Sie das Modul. Wählen Sie Neuen Veranstaltungs-/ Modulleistungsnachweis hinzufügen.

| LEISTUNGSNACHWEIS F              | ÜR MODUL                                                                                                    |
|----------------------------------|----------------------------------------------------------------------------------------------------|
| Modultitel deutsch:              | Deutsch für Schülerinnen und Schüler mit Zuwanderungsgeschichte -<br>Umgang mit sprachlicher Heterogenität in der Schule |
| Modultitel englisch:             |                                                                                                    |
| Startsemester:                   |                                                                                                    |
| Endsemester:                     |                                                                                                    |
| Modulbeauftragte/Prüfer:         | Schalk                                                                                                    |
| Leistungsart:                    | Gesamtnote                                                                                                    |
| Benotet:                         | 0                                                                                                    |
| Note:                            | 2.3                                                                                                    |
| Bestanden:                       | 0                                                                                                    |
| Notenskala:                      | DritteInoten                                                                                                    |
| Kreditpunkte:                    | 06,00                                                                                                    |
| Prüfungsdatum:                   | 30.09.2019                                                                                                    |
| Prüfungssemester:                | SS 2019                                                                                                    |
| Thema der Prüfung:               |                                                                                                    |
| Anerkannte Leistung:             |                                                                                                    |
| Herkunft Leistungsnachweis:      |                                                                                                    |
| Anerkennungsgrund:               |                                                                                                    |
| Nacherfasst:                     | 0                                                                                                    |
| Bestätigt:                       | 0                                                                                                    |
| Zuordnung bestätigt:             | 8                                                                                                    |
| Ändern                           |                                                                                                    |
|                                  | GSNACHWEISE                                                                                                    |
| Keine Leistungsnachweise gef     | unden                                                                                                    |
| Neuen Veranstaltungs-/ Modulleis | stungsnachweis hinzufügen                                                                                                |
| Zurück                           |                                                                                                    |

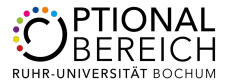

## Zusatzschritt 6:

Wählen Sie im nächsten Schritt die Veranstaltungen aus, die zu dem Modul gehören. Klicken Sie anschließend auf *Hinzufügen*.

|     | 150644      | Sprachförderung im mathematisch-<br>naturwissenschaftlichen Unterricht (Deutsch für<br>Schülerinnen und Schüler mit                                                 | SS 2019  | Praktikumsbericht      | 3   | 2. | 3        | 30.0  | 9.2019        | ٥           |
|-----|-------------|----------------------------------------------------------------------------------------------------|----------|------------------------|-----|----|----------|-------|---------------|-------------|
|     |             | Zuwanderungsgeschichte - Sprachförderung in<br>allen Fächern)                                                                                                    |          |                        |     |    |          |       |               |             |
|     | 100004      | Vorlesung Einführung in die<br>Bewegungswissenschaft                                                                                                    | SS 2019  | Note                   | 3   |    |          |       |               | 0           |
|     | 100000      | Vorlesung Einführung in die Sportgeschichte                                                                                                    | SS 2017  | Note                   | 3   |    |          |       |               | 0           |
|     | 100001      | Vorlesung Einführung in die Sportpsychologie                                                                                                    | SS 2017  | Klausur                | 3   |    |          |       |               | 0           |
|     | 100002      | Vorlesung Grundlagen der Sportpädagogik und<br>Sportdidaktik                                                                                                    | SS 2019  | Note                   | 3   |    |          |       |               | 0           |
|     | 100003      | Vorlesung Grundlagen der<br>Trainingswissenschaft                                                                                                    | SS 2018  | Note                   | 3   |    |          |       |               | 0           |
|     | 100006      | Vorlesung Methodenlehre I                                                                                                    | WS 17/18 | erfolgreiche Teilnahme | 3   |    |          |       |               | 0           |
|     | 100000      | Vorlesung Sport aus soziologischer Perspektive                                                                                                    | WS 18/19 | Note                   | 3   |    |          |       |               | 0           |
|     | 100002      | Vorlesung Sportmedizin                                                                                                    | WS 17/18 | Note                   | 4,5 |    |          |       |               | 0           |
|     | 050592      | Vorlesung: "Deutsch für Schülerinnen und<br>Schüler mit Zuwanderungsgeschichte –<br>Umgang mit sprachlicher Heterogenität in der<br>Schule – Schwerpunkt Sachfächer | WS 17/18 | aktive Teilnahme       | 3   | B  | estanden | 08.03 | 3.2018        | ۵           |
| Mod | ulleistunge | n                                                                                                    |          |                        |     |    |          |       |               |             |
| +   | Titel       |                                                                                                    | Semester | Art                    |     | CP | Note     |       | Prüfungsdatum | Nacherfasst |

Nun muss das von Ihnen nacherfasste Modul von einem/einer Mitarbeiter/in des Optionalbereichs bestätigt werden. Wenden Sie sich hierfür bitte an <u>ecampus-optionalbereich@rub.de</u>. Nach der Bestätigung erfolgt die Zuordnung entweder durch den Optionalbereich oder Sie können mit *Schritt 4* der Anleitung zum *Abschluss von Modulen im Optionalbereich* fortfahren.